#### **CONFIGURACIONES PREVIAS**

Para que la aplicación de solicitud de certificados pueda funcionar correctamente, se deberán realizar algunas configuraciones previas, para esto se deberán ejecutar los siguientes pasos:

## **INSTALACION CERTIFICADO** (Raíz)

- 1) Ingresar a https://firmadigital.scba.gov.ar/
- 2) Posicionar el mouse sobre la opción CONSULTA DE CERTIFICADOS Y DESCARGAS, se desplegará un sub menú y deberá seleccionar la opción "Descarga de Certificados Raíz de Autoridades Certificantes".

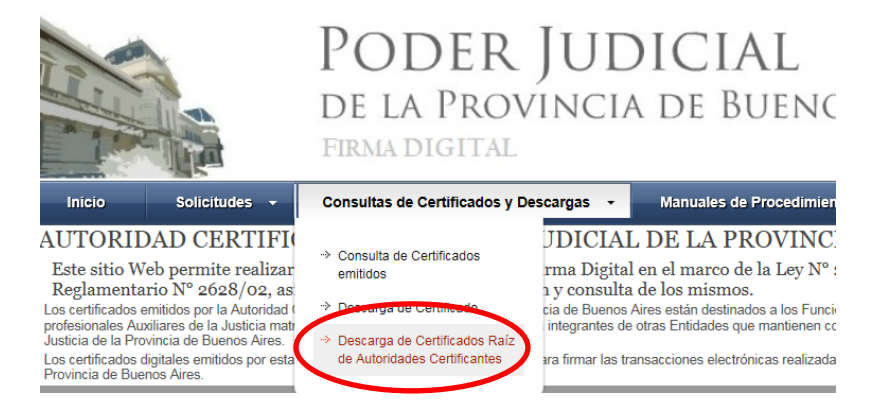

3) Seleccionar la opción DESCARGAR "Nuevas solicitudes y certificados emitidos desde el 10 de

Abril de 2017" CERTIFICADOS RAIZ DE AUTORIDADES CERTIFICANTES

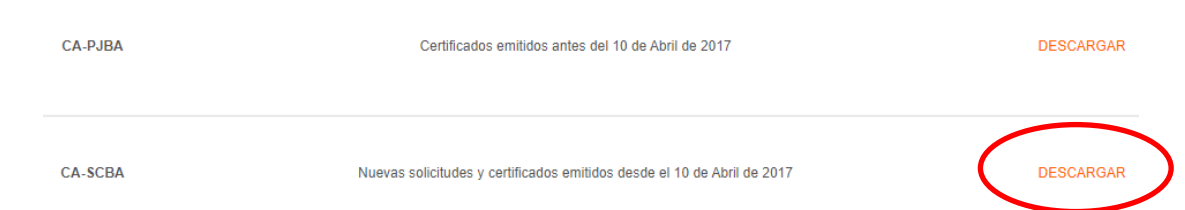

4) El explorar desplegara la pregunta para que indique si desea abrir o guardar el archivo, seleccionar la opción ABRIR.

5) Se mostrará el certificado digital de la AC, presione el botón Instalar Certificado.

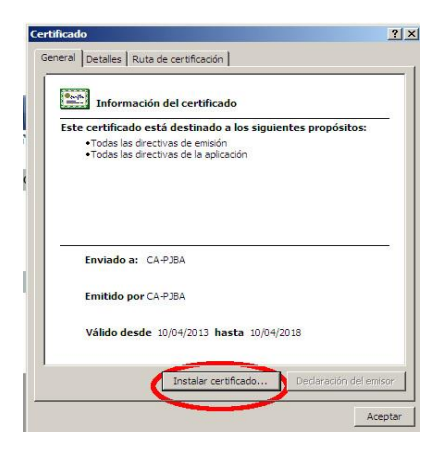

6) Seleccione la opción Equipo Local, para que la confianza mantenga validez en todas las cuentas de usuario del equipo. Presione el botón SIGUIENTE.

7) Seleccione la opción "Colocar todos los certificados en el siguiente almacén" y presione el botón Examinar.

| Certificado                                                                                                    | 오도 🔒 😽 🏉 Gestión de Certificados                                                                                                    |
|----------------------------------------------------------------------------------------------------|----------------------------------------------------------------------------------------------------|
| General Detales Ruta de certificación UDICI                                                                                                    | A L                                                                                                    |
| Almacén de certificados                                                                                                    | ITALES                                                                                                    |
| Los almacenes de certificados son las áreas del sistema donde se guardan los<br>certificados.                                                                                                | ADOS Y DESCARGAS ) OMANU,                                                                                                    |
| Windows puede seleccionar automáticamente un almacén de certificados; también se<br>puede especificar una ublicación para el certificado.                                                    | Seleccionar almacén de certificados X                                                                                                    |
| C Selecconar automaticamente el almacen de certificados segun el tipo de<br>certificado Colocar todos los certificados en el siguiente almacén<br>Almacén de certificados: Examinar Examinar | Personal     Entidades de certificación raíz de confian     Confianza empresarial     Dipleto de usuario de Active Directory     Eritores de confianza |
|                                                                                                    | Mostrar almacenes físicos Aceptar Cancelar                                                                                                    |
| Más información acerca de los <u>almacenes de certificados</u> O                                                                                                    | DESCARGAR CRL                                                                                                    |

8) Seleccione la opción "Entidades de certificación raiz de confianza"

9) Presione el botón Siguiente y en el siguiente formulario presione la opción Finalizar.

9.a) Aparecerá un cartel diciendo que "Está a punto de instalar un certificado desde una entidad de certificación (CA) que afirmar representar a: CA-PJBA..." Hacer clic en SI.

entidad de certificación (CA) que animal representar a. CA-FJDA... Tracer circ en Si

10) Se deberá desplegar el mensaje "La importación se completó correctamente"

11) Presione el botón ACEPTAR.

# **INSTALACION DEL DRIVER DEL TOKEN**

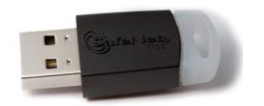

Driver eToken 5110

- 12) Ingresar en: <u>https://www.sitepro.com.ar/downloads/SAC10-Instalar.exe</u>
- 13) Guardar el archivo en cualquier carpeta de nuestra PC
- 14) Ejecutar el "SAC10-Instalar.exe" descargado
- 15) Deberá instalar el driver siguiendo el asistente de configuración. Seleccionar el botón NEXT.

### Configuración de equipo 2020

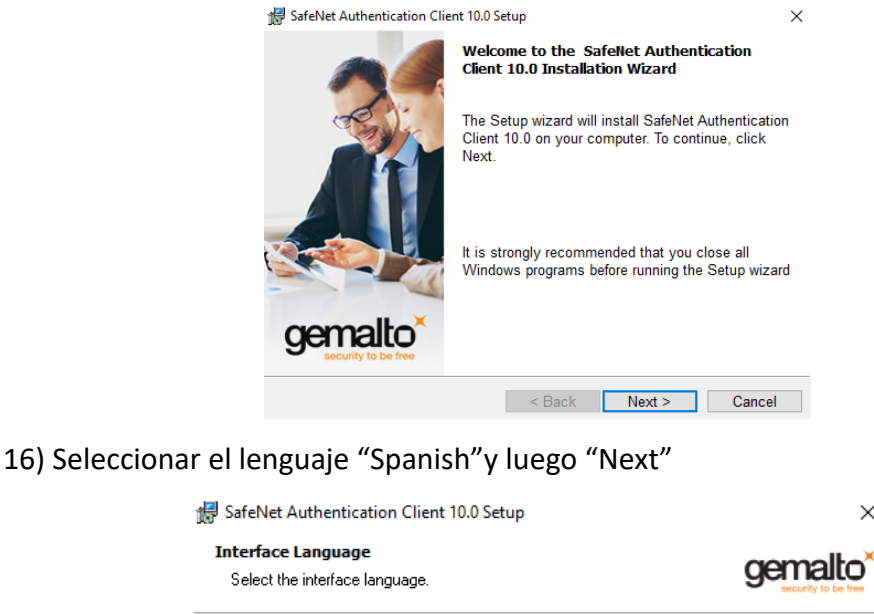

|            | Select the SafeNe | et Authenticatio | n Client 10.0 inter | face language: |        |
|------------|-------------------|------------------|---------------------|----------------|--------|
|            | Spanish           |                  |                     | ~              |        |
|            |                   |                  |                     |                |        |
|            |                   |                  |                     |                |        |
|            |                   |                  |                     |                |        |
| InstallShi | eld               |                  | < Back              | Next >         | Cancel |

17) Aceptar los acuerdos de licencia y luego "Next"

| <ul> <li>SafeNet Authentication Client 10.0 Setup</li> <li>License Agreement</li> <li>Please read the following license agreement carefully.</li> </ul>                                                                                                    | ×<br>gemalto <sup>×</sup>                              |
|----------------------------------------------------------------------------------------------------|--------------------------------------------------------|
| SAFENET SOFTWARE LICENSE TERMS<br>SafeNet Authentication Client                                                                                                    | ^                                                      |
| Legal notice:<br>SafeNet software is not sold; rather, copies of SafeNet softw.<br>licensed all the way through the distribution channel to the e<br>UNLESS YOU HAVE ANOTHER AGREEMENT DIRECTLY WITH SAF<br>CONTROLS AND ALTERS YOUR USE OR DISTRIBUTION OF THE S<br>SOFTWARE, THE TERMS AND CONDITIONS OF THE APPLICABLE | are are<br>and user.<br>ENET THAT<br>AFENET<br>LICENSE |
| I accept the license agreement     I do not accept the license agreement                                                                                                    |                                                        |
| Instalished Sack Next >                                                                                                    | Cancel                                                 |

 $\times$ 

### Configuración de equipo 2020

|                          | <ul> <li>SafeNet Authentication Client 10.0 Setup</li> <li>Setup Type         Select the installation type.     </li> <li>Typical         Standard installation. Includes implementation and interface for all eToken and iKey tokens.     </li> <li>Custom         Use this option to choose which middleware feature     </li> </ul> |                                           |                   |        |                 |           | Security to be feet |       |     |
|--------------------------|----------------------------------------------------------------------------------------------------|-------------------------------------------|-------------------|--------|-----------------|-----------|---------------------|-------|-----|
|                          |                                                                                                    |                                           |                   |        |                 | ition and | l user              |       |     |
|                          | InstallShield                                                                                                    | you want i                                | installed.        | Recon  | nmended<br>Back | for adva  | anced us            | sers. | cel |
| 뮰 SafeNe<br>The v        |                                                                                                    | Client 10.0 Se<br>begin insta             | tup<br>allation.  |        |                 | Q         | gema                |       |     |
| Click<br>If you<br>Click | Install to begin t<br>want to review o<br>Cancel to exit th                                                                                                    | he installati<br>r change ar<br>e wizard. | on.<br>ny of your | instal | lation se       | ttings, d | click Ba            | ck.   |     |
| InstallShield            |                                                                                                    |                                           | < Bac             | :k     | Ins             | stall     | Car                 | ncel  |     |

18) Cuando finalice la instalación se mostrará la siguiente ventana, clic en "Finish"

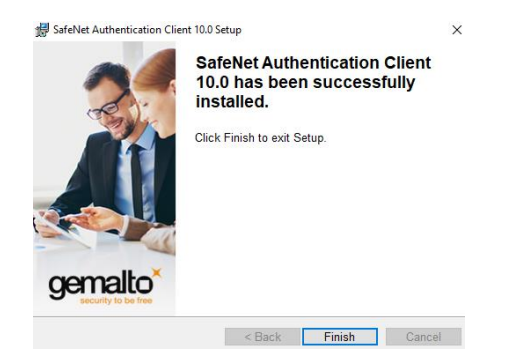

Una vez finalizado este procedimiento ya estará en condiciones de ingresar al sistema y/o realizar la solicitud del Certificado de Firma Digital